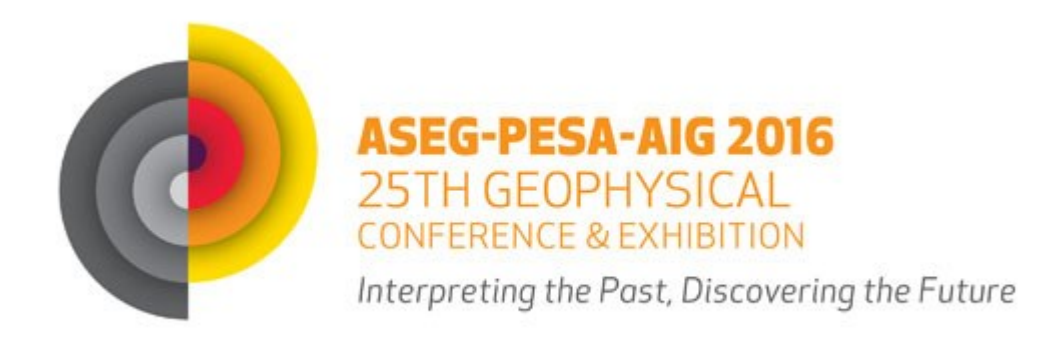

# **EasyAbstracts** - INSTRUCTIONS FOR ABSTRACT SUBMISSION, AMENDMENT AND WITHDRAWAL.

When you select the <u>Submit ASEG PESA AIG 2016 abstract</u> button you have the option to create a new account or sign in as an existing user.

# Submit ASEG PESA AIG 2016 abstract

If you are a new user follow the instructions below.

- 1. Creating an author account New Users
  - a. Complete your contact details and select the Sign Up button.

| Create an Account     |         | Already an EasyAbstracts Member? |
|-----------------------|---------|----------------------------------|
| First name            |         | Email Address                    |
| Thothamo              |         | Email Address                    |
| Last name             |         | Password                         |
| Email address         |         | Password                         |
| Linai addiess         |         | Remember Me                      |
| Confirm Email Address |         | Log in                           |
| Password              |         | Forgot your password?            |
| Password again        |         |                                  |
|                       | Sign Up |                                  |

- b. You will then be requested to complete your author profile.
- c. Complete the details and select the <u>Save</u> button.

Once signed up to *EasyAbstracts*, you will have a permanent account and can submit content to all any future events using the *EasyAbstracts* submission platform.

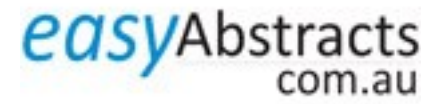

# 2. How to submit an abstract

Submitting an abstract has two steps.

- Completion of the submission form and
- The upload of the abstract.

To submit content, select the <u>New Submission</u> button.

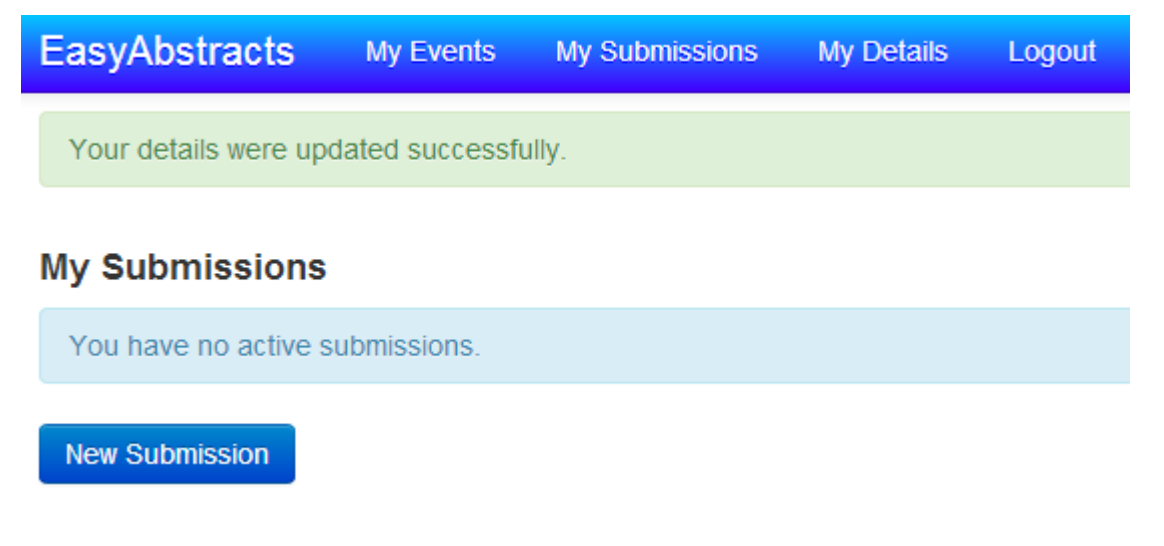

Select the <u>Create</u> button.

| Create a New Submission |                    |   |        |        |
|-------------------------|--------------------|---|--------|--------|
| Select an Event:        | ASEG PESA AIG 2016 | T |        |        |
|                         |                    |   | Create | Cancel |

#### a. Submission form

When the event has been selected, the ASEG PESA AIG 2016 submission form is available for you to complete.

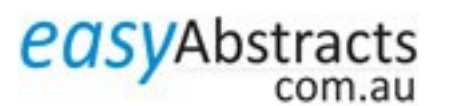

| EasyAbstracts                           | My Events My Submissions M                                                                                          | Ay Details Logout                                                                                                    |
|-----------------------------------------|----------------------------------------------------------------------------------------------------|----------------------------------------------------------------------------------------------------|
| New Submission                          |                                                                                                    |                                                                                                    |
| Title                                   |                                                                                                    |                                                                                                    |
| Platform                                | •                                                                                                    |                                                                                                    |
| Themes                                  | 1. Petroleum                                                                                                    |                                                                                                    |
|                                         | <ul> <li>2. Minerals</li> <li>3. Near-Surface/Engineering Ge</li> </ul>                                             | eophysics                                                                                                    |
|                                         | Select up to 1 theme(s)                                                                                             |                                                                                                    |
| THEMES AND                              |                                                                                                    |                                                                                                    |
| SUBTHEMES                               |                                                                                                    |                                                                                                    |
| Selecting themes and sub themes         | Please select one theme and sub th<br>Near-Surface / Engineering Geophy<br>the best fit to the field, theme, or are | heme corresponding with the major theme selected above - Petroleum or Minerals or<br>ysics. This information will be used to assist in scheduling presentations. according to<br>ea of discipline. Do not select more than one theme/subtheme. |
| Petroleum                               | If you selected the theme Petroleum                                                                                 | n, please select one option from the following dropdown list                                                                                                    |
| Themes and sub-themes                   |                                                                                                    | •                                                                                                    |
| Minerals                                | If you selected the theme Minerals,                                                                                 | please select one option from one of the four following dropdown lists                                                                                                    |
| Characterising the cover                |                                                                                                    | •                                                                                                    |
| Understanding the                       |                                                                                                    | ٣                                                                                                    |
| underiying litnospheric<br>architecture |                                                                                                    |                                                                                                    |
| Resolving the 4D                        |                                                                                                    | •                                                                                                    |
| metallogenic evolution of<br>deposits   |                                                                                                    |                                                                                                    |
|                                         |                                                                                                    |                                                                                                    |
| Title                                   |                                                                                                    |                                                                                                    |
| First Name                              |                                                                                                    |                                                                                                    |
| Last Name                               |                                                                                                    |                                                                                                    |
| Email Address                           |                                                                                                    |                                                                                                    |
| Organisation                            |                                                                                                    |                                                                                                    |
| Country                                 | Australia                                                                                                    | ▼                                                                                                    |
|                                         | Cancel Save & Continue                                                                                              |                                                                                                    |

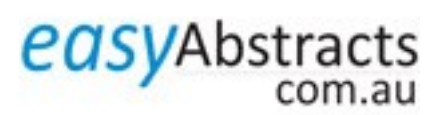

Complete the submission form and select <u>Save and Continue</u>. You will be directed to the Upload screen. A message "Your submission was saved successfully" will appear on the top of the page.

| Your submission was saved successfully. | × |
|-----------------------------------------|---|
|                                         |   |

# Example Submission for ASEG PESA AIG 2016

| Files    | Notifications                        |               |        |
|----------|--------------------------------------|---------------|--------|
| Call for | Abstracts - Open                     | Last Modified |        |
| Add a i  | new file: Choose File No file chosen |               | Upload |
|          |                                      |               |        |
| Edi      | Submission                           |               |        |

#### b. Abstract Upload

Select the <u>Choose File</u> button next to *Add a new file*. Locate your file and select the <u>Upload</u> button.

## c. How will I know that I have successfully uploaded my abstract?

If the upload was successful, a message "The file was successfully uploaded" will appear together with a link to your abstract. You will also receive a confirmation email.

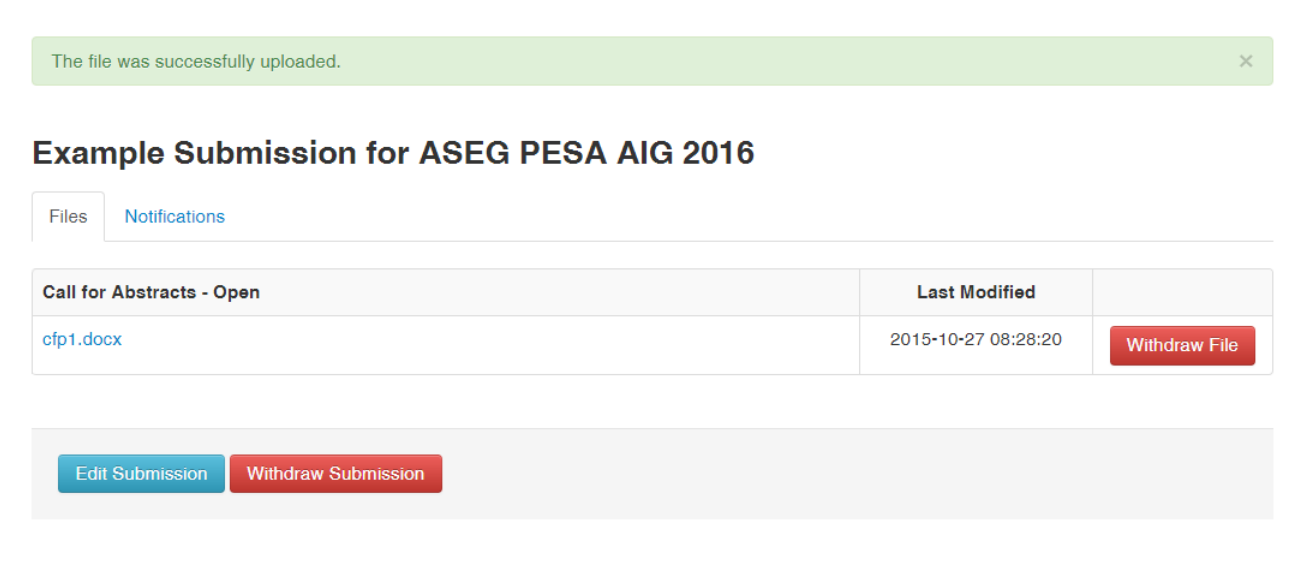

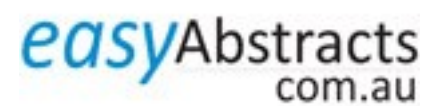

From: EasyAbstracts [mailto:no-reply@easyabstracts.com.au] Sent: Tuesday, 27 October 2015 8:28 AM To: asegauthor@plevin.com.au Subject: EasyAbstracts Submission

Dear ASEG Author,

Your file cfp1.docx for submission "Example Submission for ASEG PESA AIG 2016" has been successfully uploaded.

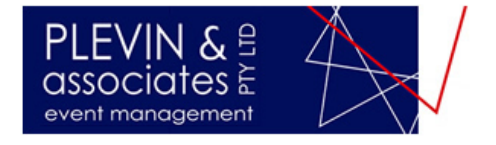

Copyright © 2013 Plevin & Associates Pty Ltd. All Rights Reserved. You are receiving this email because you are registered with EasyAbstracts.

Your abstract will be automatically allocated an ID number which you can view by selecting the "My Submissions" menu at the top of the screen.

| EasyAbstracts      | My Events | My Subr | missions | My Details     | Logout             |                    |
|--------------------|-----------|---------|----------|----------------|--------------------|--------------------|
| My Submissions     |           |         |          |                |                    |                    |
| Event              |           | ID      | Title    |                |                    | Status             |
| ASEG PESA AIG 2016 |           | 00101   | Example  | Submission for | ASEG PESA AIG 2016 | Call for Abstracts |
| New Submission     |           |         |          |                |                    |                    |

#### 3. How do I update or replace my abstract?

When the abstract is uploaded, the options of <u>Withdraw File</u> and <u>Withdraw Submission</u> are available.

To update or replace an abstract, select Withdraw File. This presents an OK/Cancel option.

Select OK.

## Example Submission for ASEG PESA AIG 2016

| Files Notifications                 |                                              |
|-------------------------------------|----------------------------------------------|
| Call for Abstracts - Open           | Last Modified                                |
| cfp1.docx                           | 2015-10-27 08:28:20 Withdraw File            |
|                                     | The page at www.easyabstracts.com.au says:   |
| Edit Submission Withdraw Submission | Are you sure you want to withdraw this file? |
|                                     | OK Cancel                                    |

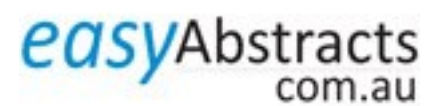

When the abstract is withdrawn, the option to upload a new file becomes available.

To upload a revised abstract, follow the same procedure as the original submission. Select the <u>Choose File</u> button next to *Add a new file*. Locate your file and select the <u>Upload</u> button.

# Example Submission for ASEG PESA AIG 2016

| Files              | Notifications                        |                     |           |
|--------------------|--------------------------------------|---------------------|-----------|
| Call for           | Abstracts - Open                     | Last Modified       |           |
| <del>cfp1.do</del> | *                                    | 2015-10-27 08:29:30 | Withdrawn |
| Add a r            | wew file: Choose File No file chosen |                     | Upload    |
|                    |                                      |                     |           |
| Edi                | Submission Withdraw Submission       |                     |           |

If the upload was successful, a message "The file was successfully uploaded" will appear together with a link to your abstract. You will also receive a confirmation email.

| The file was successfully uploaded.       |                     | ×             |
|-------------------------------------------|---------------------|---------------|
| Example Submission for ASEG PESA AIG 2016 |                     |               |
| Files Notifications                       |                     |               |
| Call for Abstracts - Open                 | Last Modified       |               |
| e <del>fp1.docx</del>                     | 2015-10-27 08:29:30 | Withdrawn     |
| cfp2.docx                                 | 2015-10-27 08:29:52 | Withdraw File |
|                                           |                     |               |
| Edit Submission Withdraw Submission       |                     |               |

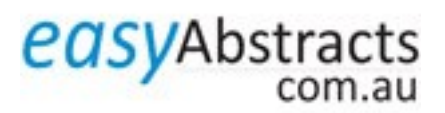

#### 4. How do I withdraw my submission?

To withdraw your submission, select Withdraw Submission.

| The file was successfully uploaded.                           |                     | ×             |
|---------------------------------------------------------------|---------------------|---------------|
| Example Submission for ASEG PESA AIG 2016 Files Notifications |                     |               |
| Call for Abstracts - Open                                     | Last Modified       |               |
| cfp1.docx                                                     | 2015-10-27 08:28:20 | Withdraw File |
| Edit Submission Withdraw Submission                           |                     |               |

This presents an OK/Cancel option. If you select OK the submission form and the abstract will be deleted.

You will not be able to resubmit the submission later. Are you sure you want to withdraw this submission?

The <u>My Submissions</u> menu Status is now shown as **Call for Abstracts – Withdrawn**.

The submission and any uploaded files will not be reviewed.

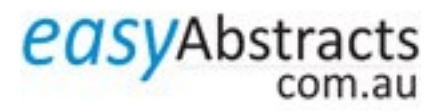

## 5. How do I amend my submission?

To edit your submission form (e.g. change theme, presenter details, etc.), select <u>Edit Submission</u>. This presents the submission form which can then be edited.

| The file was successfully uploaded.       |                     | ×             |
|-------------------------------------------|---------------------|---------------|
| Example Submission for ASEG PESA AIG 2016 |                     |               |
| Files Notifications                       |                     |               |
| Call for Abstracts - Open                 | Last Modified       |               |
| cfp1.docx                                 | 2015-10-27 08:28:20 | Withdraw File |
|                                           |                     |               |
| Edit Submission Withdraw Submission       |                     |               |

### **Help Desk**

Email: help@easyabstracts.com.au

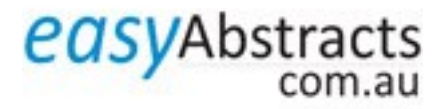